### FZ-G1 シリーズ BIOS アップデート手順書

公開日: 2016年10月20日

### <u>アップデートの対象バージョン</u>

#### 【対象機種品番、対象バージョン】

本ソフトウェアによる BIOS アップデートは、以下の機種品番、BIOS バージョンが対象になります。

|             | BIOS バージョン |
|-------------|------------|
| FZ-G1R シリーズ | V4. 00L10  |

BIOS のバージョンがすでに 更新後のバージョンになっている場合は、アップデートする必要はありません。

#### 【更新後のバージョン】

本ソフトウェアによる BIOS アップデート後、BIOS は以下のバージョンにアップデートされ ます。

|             | BIOS バージョン |
|-------------|------------|
| FZ-G1R シリーズ | V4. 00L13  |

お願い

<u>アップデートに失敗しないため、BIOSのアップデートを行う際には、</u>

以下の事項をお守りください。

AC アダプター、および充分に充電されたバッテリーパックを接続しておいてください。

② USB 機器はすべて外してください。

③ 実行中のアプリケーションソフトはすべてデータを保存して終了してください。

これ以降、FZ-G1R シリーズ Windows 10 での画面を例に説明します。

## <u>バージョンの確認方法</u>

BIOS のバージョンは、下記の手順でご確認ください。

## 【BIOS バージョン確認方法】

- Windows を起動します。
- (2) [Windows 10 の場合]デスクトップ画面の①[パナソニックPC設定ユーティリティ]
   を起動し、②[サポート]メニューから③[システム情報] をクリックし④[PC 情報ビューアーを起動する]をクリックします。

|                        | パナリニック PC設定ユーティリティ |               |          |           | Ξ×                    |
|------------------------|--------------------|---------------|----------|-----------|-----------------------|
| 2948<br>               | <b>上</b><br>基本設定   | ▶<br>拡張設定     | ユーティリティ  | ?<br>サポート | 1                     |
| バナソニック PC設定<br>ユーブイリブイ |                    | 青報 🕕          |          |           | 2                     |
| ₹-37%2R12-7<br>4974    |                    | PC情報ビューアーを起動す | <b>a</b> |           |                       |
| T                      |                    |               |          |           |                       |
|                        | <b>;;;</b>         |               |          |           |                       |
|                        |                    |               |          |           |                       |
|                        | 0                  |               |          |           |                       |
|                        |                    |               |          |           |                       |
| Cortanaに何か聞いてみてください。   | ) 🤤 🗖 🖣            | ;             |          | ~ 🖬 % 🕸 関 | A 11:15<br>2016/10/06 |

[Windows 7 の場合] スタートボタン())、[すべてのプログラム]-[Panasonic]-[PC 情報ビューアー]-[PC 情報ビューアー]をクリックし、「PC 情報ビューアー」を起動します。

(3)「セットアップ」タブをクリックし、「BIOS」欄を確認します。

| ✓ PC情報ビューアー ×                                                                                                    |
|----------------------------------------------------------------------------------------------------|
| PC使用状況     バッテリー使用状況     電源オプション     SMBIOSデータ       ドライバー     プログラム1     プログラム2     セットアップ     ハードディスク使用状況                                                                                                    |
| 項目       設定値         機種品番       FZ-G1 RJKDNJ1         製造番号       6CTSA00000         OSバージョン       Windows 10 Pro 64-bit edition [Versi         Pen and Touch       有効         BIOS       V4.00L10         BIOS Configuration       0013-0000-0015         電源コントローラー       V4.00L11         Intel(R) ME ファーム       11.0.10.1002         プリインストールバー       FZ-G1 MK4 JNS V63.01L10 M00         プリインストールバー       master.license=Win10:language=JA:ve |
| く メリン くん くうしょう くん くうしょう くん くうしょう くん くうしょう くん くうしょう くん くうしょう くん くうしょう くん くうしょう くん くうしょう くん くうしょう くん くうしょう くん くうしょう くん くうしょう くん くうしょう くん くうしょう くん くうしょう くん くうしょう くん くうしょう くん くうしょう くん くうしょう くん くうしょう くん くうしょう くん くうしょう くん くうしょう くん くうしょう くん くうしょう くん くん くうしょう くん くうしょう くん くん くん くん くん くん くん くん くん くん くん くん くん                                                                                                    |
| ●OK キャンセル                                                                                                    |

# <u>アップデート手順の概略</u>

アップデートは下記の流れで行います。

#### 【アップデートの流れ】

- (A) アップデートプログラムをダウンロードする。
- (B) ダウンロードしたプログラムを実行し、ファイルを展開する。
- (C) 展開したファイル中の BIOS アップデートプログラムを実行し、BIOS をアップデートする。

【ご注意】

本プログラムを実行する際は、必ず「管理者」の権限のユーザーでログオンしてください。(ユーザーの切り替え機能を使わずに「管理者」の権限でログオンして操作してく ださい。)

### アップデート手順

### (A) アップデートプログラムをダウンロードする。

BIOS をアップデートするためには、まず、ダウンロードページに掲載されているプログラム をダウンロードします。

| FZ-G1R シリーズ | bios_G14_ r59080                |
|-------------|---------------------------------|
|             | (拡張子付きの場合はbios_G14_ r59080.exe) |

#### (B) ダウンロードしたプログラムを実行し、ファイルを展開する。

ダウンロードしたプログラムを対象機種の Windows 上で実行し、作業用フォルダーに BIOS アップデートプログラムを展開します。

(1) ダウンロードしたプログラムをダブルクリックして実行します。

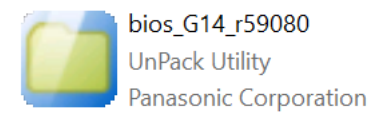

「ユーザーアカウント制御」の画面が表示された場合は、[はい]をクリックしてく ださい。

- (2) 使用許諾契約の画面が表示されますので、内容をよくお読みいただき、[はい]をクリ ックしてください。
- (3) 展開先フォルダーを設定する画面が表示されます。作業用フォルダーは、プログラムが自動的に作成しますので、特に変更する必要はありません。 展開先フォルダーは標準では「c:¥biosup」が設定されています。 [OK]をクリックしてください。

|           | $\times$         |
|-----------|------------------|
|           |                  |
|           |                  |
|           |                  |
|           |                  |
|           |                  |
| OK ++>>セル |                  |
|           | ОК <b>+</b> +Уセル |

(4) しばらくすると展開が完了し、展開先のフォルダー(標準では c:¥biosup) が自動的 に表示されます。

| + - > P       | C > Windows (C:) > biosup |                 |          |          | <ul><li> biosupの検索</li></ul> |  |
|---------------|---------------------------|-----------------|----------|----------|------------------------------|--|
| ウイック アクセス     | □ 名前                      | 更新日時            | 機構       | サイズ      |                              |  |
| = デスクトップ 🚽    | BiosUpdate_R16-0267       | 2016/08/03 9:57 | アプリケーション | 4,807 KB |                              |  |
| 🍬 ダウンロード 🛛 🖈  |                           |                 |          |          |                              |  |
| E F#1X21 #    |                           |                 |          |          |                              |  |
| 🎥 ピクチャ 🚽      |                           |                 |          |          |                              |  |
| 目 ビデオ         |                           |                 |          |          |                              |  |
| 🔈 ミュージック      |                           |                 |          |          |                              |  |
| OneDrive      |                           |                 |          |          |                              |  |
| PC            | Í.                        |                 |          |          |                              |  |
| , ASHIDA (D:) |                           |                 |          |          |                              |  |
| ネットワーク        |                           |                 |          |          |                              |  |
|               |                           |                 |          |          |                              |  |
|               |                           |                 |          |          |                              |  |
|               |                           |                 |          |          |                              |  |
|               |                           |                 |          |          |                              |  |
|               |                           |                 |          |          |                              |  |
|               |                           |                 |          |          |                              |  |
|               |                           |                 |          |          |                              |  |
|               |                           |                 |          |          |                              |  |
|               |                           |                 |          |          |                              |  |
| 100.000       |                           |                 |          |          |                              |  |

# <u>(C) 展開したファイル中の BIOS アップデートプログラムを実行し、BIOS を</u> <u>アップデートする。</u>

# 下記の手順は、必ず AC アダプターとバッテリーパックを接続したまま、最後まで続けて 行ってください。

 BIOS アップデートプログラムが展開されたフォルダー(標準では c:¥biosup)で、BIOS アップデートプログラムのアイコンをダブルクリックします。

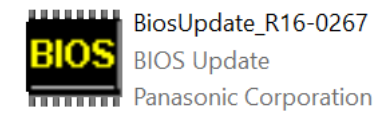

「ユーザーアカウント制御」の画面が表示された場合は、[はい] をクリックしてくだ さい。

(2) BIOS アップデートプログラムが起動したら、[OK]をクリックします。

| BIOSアップデート for Panasor                       | $\times$             |      |
|----------------------------------------------|----------------------|------|
| 現在のBIOSバージョン<br>新しいBIOSバージョン                 | V4.00L10<br>V4.00L13 |      |
| このプログラムは <b>BIOS</b> をアップ<br>アップデートを実行しますか ? | デートします。              |      |
|                                              | <b>ОК</b> ‡-         | ャンセル |

(3) 書き込み開始の確認画面で表示される内容を確認して[はい]をクリックします。

## 【お願い】

この画面の終了後、Windows は自動的に終了し、BIOS のセットアップユーティリ ティの画面で BIOS 更新が実行されます。更新完了後、自動的に Windows が起動 しますので、その間、キーボードや電源スイッチは操作しないでください。

| BIOSアップ | $\tilde{r}$ – $h$ for Panasonic PC          | $\times$ |
|---------|---------------------------------------------|----------|
| 1       | これからBIOS ROMへの書き込みを行います。<br>以下の内容を確認してください。 |          |
|         | - このプログラム以外の全てのプログラムが<br>終了していることを確認してください。 |          |
|         | - USB機器などの周辺機器が全て取り外されて<br>いることを確認してください。   |          |
|         | - ACアダプタ、及びバッテリーは抜かないでください。                 |          |
|         | - 続行するとWindowsを終了してBIOSアップデートを開始します。        |          |
|         | - 書き込み実行中に電源を切らないでください。                     |          |
|         | Windowsを終了し、BIOSアップデートを開始しますか?              |          |
|         |                                             |          |
|         | はい(Y) いいえ(N                                 | )        |

(4) Windows が終了し、以下の画面が表示され、BIOSのアップデートが実行されます。

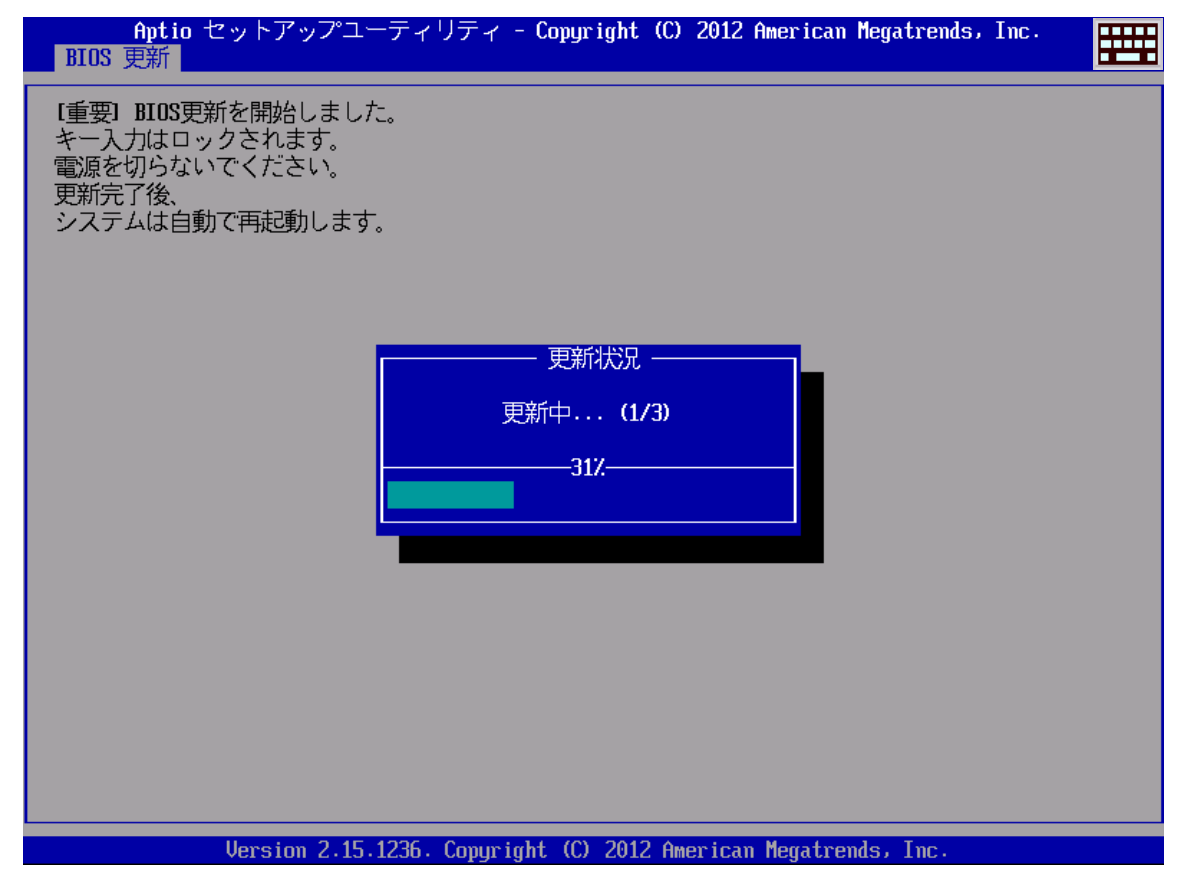

(5) 完了後、自動的に Windows が起動します。

以上で BIOS のアップデート作業は完了です。

## 【アップデートプログラム実行後のバージョン確認方法】

- Windows を起動します。
- (2) [Windows 10 の場合]デスクトップ画面の①[パナソニックPC設定ユーティリティ]
   を起動し、②[サポート]メニューから③[システム情報] をクリックし④[PC 情報ビューアーを起動する]をクリックします。

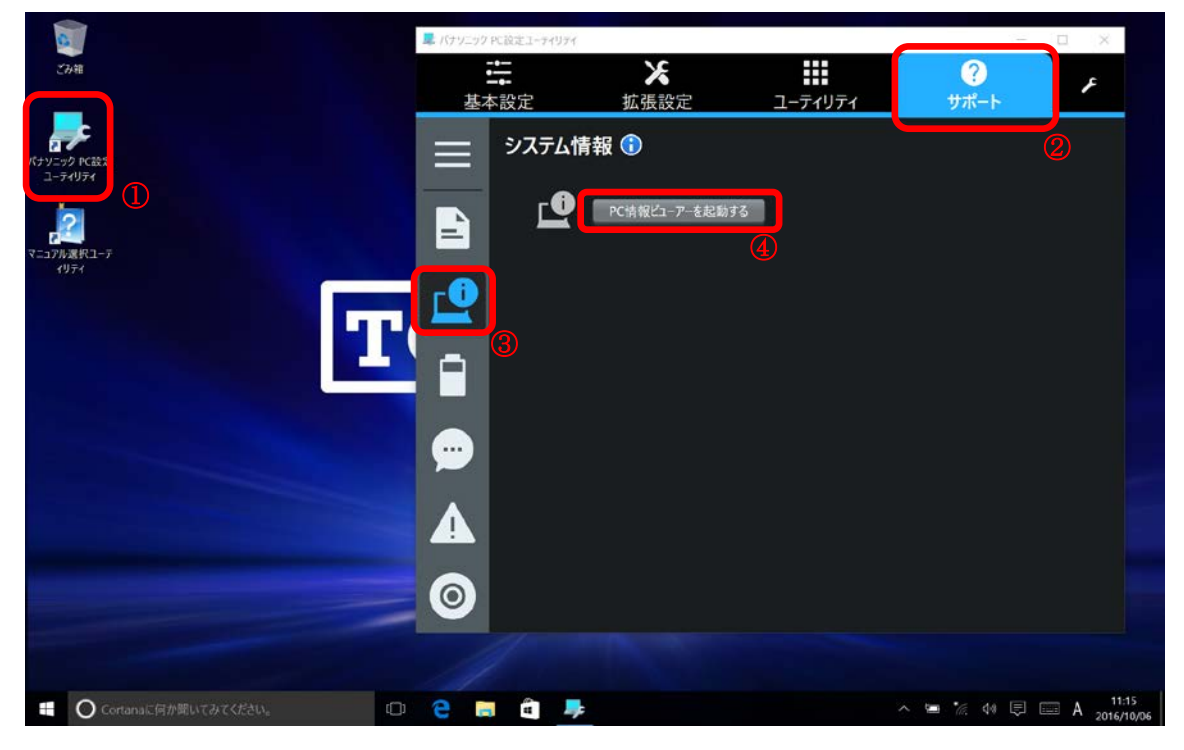

[Windows 7 の場合] スタートボタン( )、[すべてのプログラム]-[Panasonic]-[PC 情報ビューアー]-[PC 情報ビューアー]をクリックし、「PC 情報ビューアー」を起動します。

(3)「セットアップ」タブをクリックし、「BIOS」欄を確認します。

| M PC情報ビュ−ア− ×                                                                           |
|-----------------------------------------------------------------------------------------|
| PC使用状況 バッテリー使用状況 電源オプション SMBIOSデータ                                                      |
|                                                                                         |
| 機種品番 FZ-G1 RJKDNJ1<br>製造番号 6CTSA00000                                                   |
| OSバージョン Windows 10 Pro 64-bit edition [Versi<br>Pen and Touch 有効                        |
| BIOS         V4.00L13           BIOS Configuration         0013-0000-0015               |
| 電源コントローラー V4.00L11<br>Intel(R) MEファーム 11.0.10.1002                                      |
| ブリインストールバー FZ-G1MK4 JNS V63.01L10 M00<br>プリインストールバー master.license=Win10:language=JA:ve |
|                                                                                         |
| 保存(S) バージョン(A)                                                                          |
| <b> ●</b> OK キャンセル                                                                      |

以上